## **View Maintenance History**

Home > EMSupply > EMSupply Maintenance > View Maintenance History

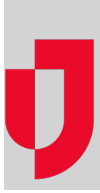

Every time you or another user save maintenance changes to an item, the system logs it to the item's history. The **Maintenance** tab's **History** view allows you to review all maintenance-related actions.

Note: An item does not appear in your Maintenance tab unless maintenance features have been enabled

You can find history entries by searching by the item's name or specifying a date range.

If you have access to more than one location, this tab allows you to narrow your results by selecting a specific location using the **change location** feat ure.

## To view history

- 1. On the Inventory tab, click Maintenance. The Maintenance page opens.
- 2. If appropriate, select a location (change location).
- 3. Select History.
- 4. Locate the item.

Tip: Use the Search field at the top of the table to locate the item or enter a date range to narrow the list of items shown.